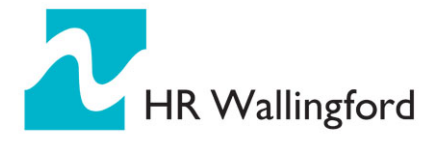

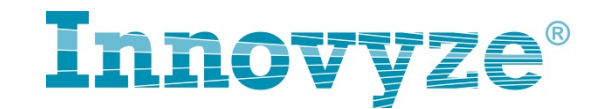

# 4 ICM 网络输出到 Google Earth

## 4.1 打开 Google Earth,找到目标地区

选择以通用的横轴墨卡托坐标 (UTM) 来显示经纬度:工具-选项-3D 视图

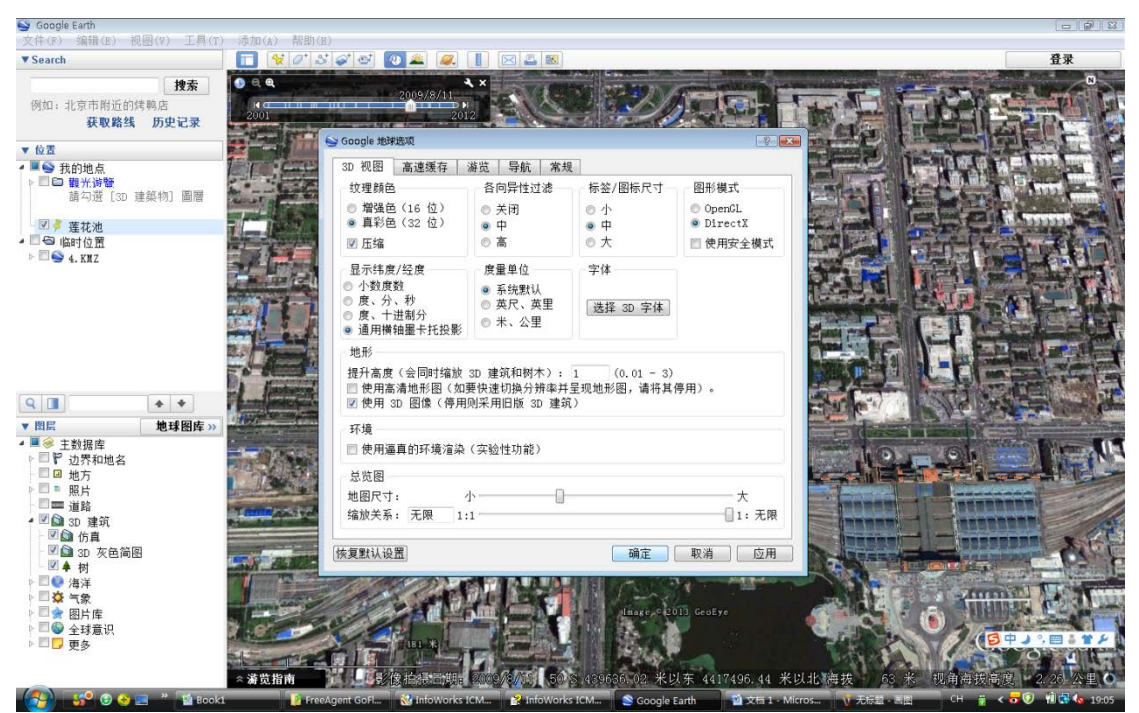

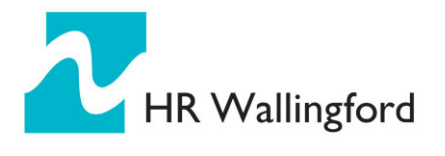

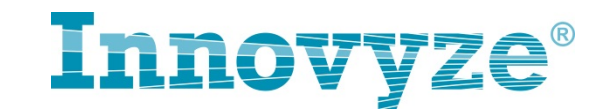

| S Google 地球选项                                                           |                                               |            | ? 💌                                       |  |  |  |  |  |
|-------------------------------------------------------------------------|-----------------------------------------------|------------|-------------------------------------------|--|--|--|--|--|
| 3D 视图 高速缓存 >                                                            | 游览 导航 常规                                      |            |                                           |  |  |  |  |  |
| ○ 纹理颜色                                                                  | 各向异性过滤                                        | - 标签/图标尺寸  | 图形模式 ———————————————————————————————————— |  |  |  |  |  |
| ◎ 増强色 (16 位)                                                            | ◎ 关闭                                          | ◎ 小        | OpenGL                                    |  |  |  |  |  |
| ◎ 具彩色(32 位)                                                             | ◎ 中<br>◎ 音                                    | ◎ 中<br>◎ 士 | ◎ DirectX                                 |  |  |  |  |  |
| ☑└└□                                                                    | 0 ā                                           |            | □ 使用安全模式                                  |  |  |  |  |  |
|                                                                         | 度量单位                                          | 字体         |                                           |  |  |  |  |  |
| <ul> <li>○ 小釵度釵</li> <li>○ 度、分、秒</li> </ul>                             | ◎ 系统默认<br>◎ 苗足 苗甲                             |            |                                           |  |  |  |  |  |
| ● 度、十进制分                                                                |                                               | 选择 3D 子14  |                                           |  |  |  |  |  |
| ◎ 通用横钿墨卡托投影                                                             |                                               |            |                                           |  |  |  |  |  |
|                                                                         |                                               |            |                                           |  |  |  |  |  |
| 提升高度(会同时缩放 3D 建筑和树木): 1 (0.01 - 3)<br>□ 使田宫清地形图(如要快速切换分辨率并呈现地形图,请将其停田)。 |                                               |            |                                           |  |  |  |  |  |
| ☑ 使用 3D 图像(停用)                                                          | <ul> <li>☑ 使用 3D 图像(停用则采用旧版 3D 建筑)</li> </ul> |            |                                           |  |  |  |  |  |
| ┌ 环境                                                                    |                                               |            |                                           |  |  |  |  |  |
| ■ 使用逼真的环境渲染                                                             | □ 使用逼真的环境渲染(实验性功能)                            |            |                                           |  |  |  |  |  |
| -                                                                       |                                               |            |                                           |  |  |  |  |  |
| 地图尺寸: /                                                                 | ۱                                             |            | <del></del>                               |  |  |  |  |  |
| 缩放关系:无限 1:                                                              | 1                                             |            | 1:无限                                      |  |  |  |  |  |
|                                                                         |                                               |            |                                           |  |  |  |  |  |
| 恢复默认设置                                                                  |                                               | 确定         | 取消 应用                                     |  |  |  |  |  |
|                                                                         |                                               |            |                                           |  |  |  |  |  |

做完该步操作后,视图下方会显示 UTM 下该区域的编码(如下图示例为 50), 记下该编码

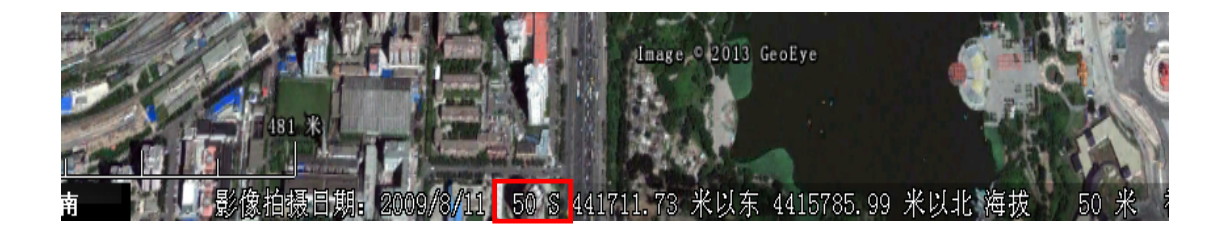

## 4.2 在 Google Earth 中首先定位出一个目标位置 A

通过属性读取 A 在 google earth 中的坐标(如下图所示) GX: 440894.5 GY: 4416004

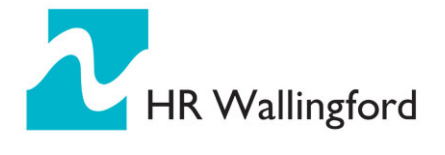

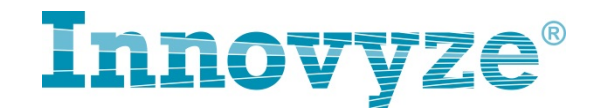

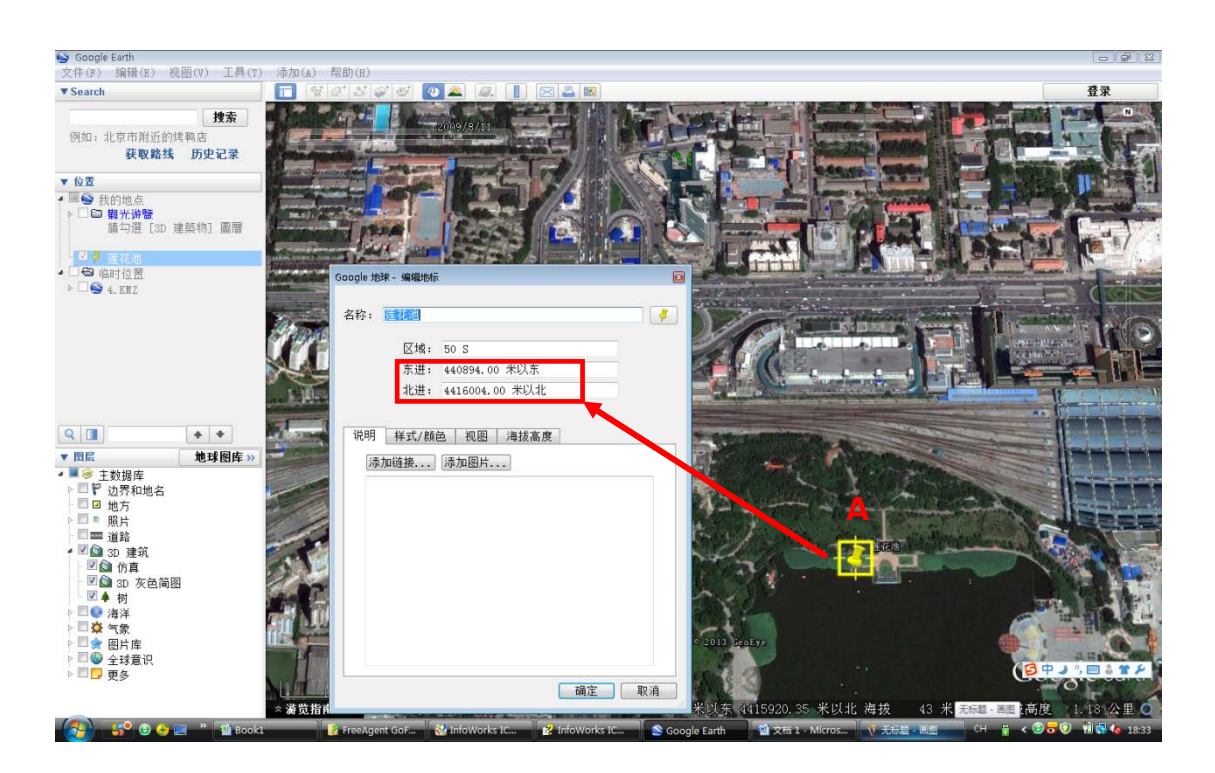

#### 4.3 找到目标 A 在模型中的坐标

MX: 496393.1541

MY: 302889.2

#### 4.4 计算二者的差值

| 目标 | GX       | GY      | MX          | МҮ       | DIF X    | DIF Y   |
|----|----------|---------|-------------|----------|----------|---------|
| А  | 440894.5 | 4416004 | 496393.1541 | 302889.2 | -55498.7 | 4113115 |

 $\mathsf{DIF}\;\mathsf{X}=\mathsf{GX}-\mathsf{MX}$ 

 $\mathsf{DIF}\;\mathsf{Y}=\mathsf{GY}-\mathsf{MY}$ 

通过上述计算式既可得出模型中的对象输出对应于 GOOGLE earth 中的坐标应为:

GX = DIFX + MXGY = DIFY + MY

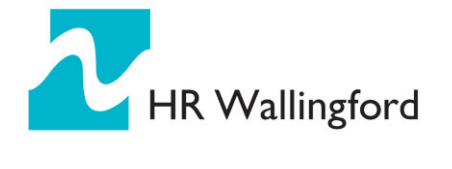

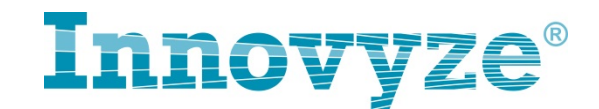

其中 DIFX, DIFY 即为 ICM 的坐标调整值, 可在 ICM 中通过相关工具和操作 统一调整 ICM 网络对象的坐标值。

### 4.5 ICM 中统一调整坐标

1) 选中所有管网对象,然后鼠标右键点击 GEOPLAN:

选择--选中对象操作--调整所选对象地理属性

2) 然后在弹出来的坐标调整对话框中输入要调整的值(即 DIFX, DIFY)并 点击确定

3) 做完该步操作后, 网络对象的位置因坐标变化而发生改变

|            | Multiple Objects 🔹 🕨 |          |             |   | 1                                                                                                    |
|------------|----------------------|----------|-------------|---|----------------------------------------------------------------------------------------------------|
|            | 选择                   | SQL      | SQL选择       |   |                                                                                                    |
|            | GIS层控制               |          | 保存选择对象      |   | 1                                                                                                    |
|            | 放大视图                 | 24       | 全选          |   | E E                                                                                                    |
| 缩小视图<br>中心 |                      | ≻        | 清除选择        | h |                                                                                                    |
|            |                      | ≻•       | 反选          |   | <u> </u>                                                                                                    |
|            | 后退                   |          | 修正选择        |   |                                                                                                    |
|            | 缩放到所选对象              |          | 选择出口连接      |   |                                                                                                    |
|            | 缩放到网络                |          | 选择孤立节点      |   | le a la constante de la constante de la consta |
|            | 浏览全部GIS层             | <b>1</b> | 选中选定多边形内的对象 |   |                                                                                                    |
|            | 属性 <u>主</u> 题图       |          | 选择已改变的      |   | LE                                                                                                    |
| H          |                      |          | 选中对象操作      |   | 计数选择对象                                                                                                    |
|            |                      | _        |             |   | 定制标注选中对象                                                                                                    |
|            |                      |          |             | × | 删除所有选择对象                                                                                                    |
| Ĩ          |                      |          |             |   | 改变线/多边形类型                                                                                                    |
|            |                      |          |             | - | 调整所选对象地理属性…                                                                                                    |
|            |                      |          |             | ~ | 调整选中的数值                                                                                                    |

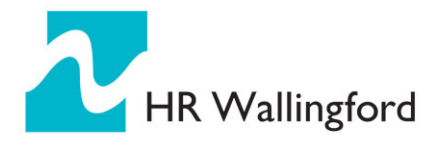

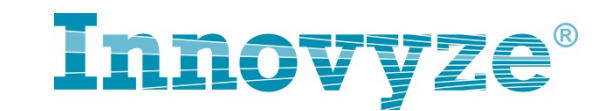

| Geographical A | djustmen | t Of Sele | ection                                    | × |
|----------------|----------|-----------|-------------------------------------------|---|
| X调整            |          |           |                                           |   |
| 坐标             | x        | 1         | + -55498.68412 (m)                        |   |
|                |          |           |                                           |   |
| Y调整            |          |           |                                           |   |
| 坐标             | х        | 1         | + 4113114.767 (m)                         |   |
|                |          |           |                                           |   |
|                |          |           | G 400 101 101 101 101 101 101 101 101 101 |   |
|                |          |           |                                           |   |

## 4.6 输出 ICM 模型对象到 Google Earth

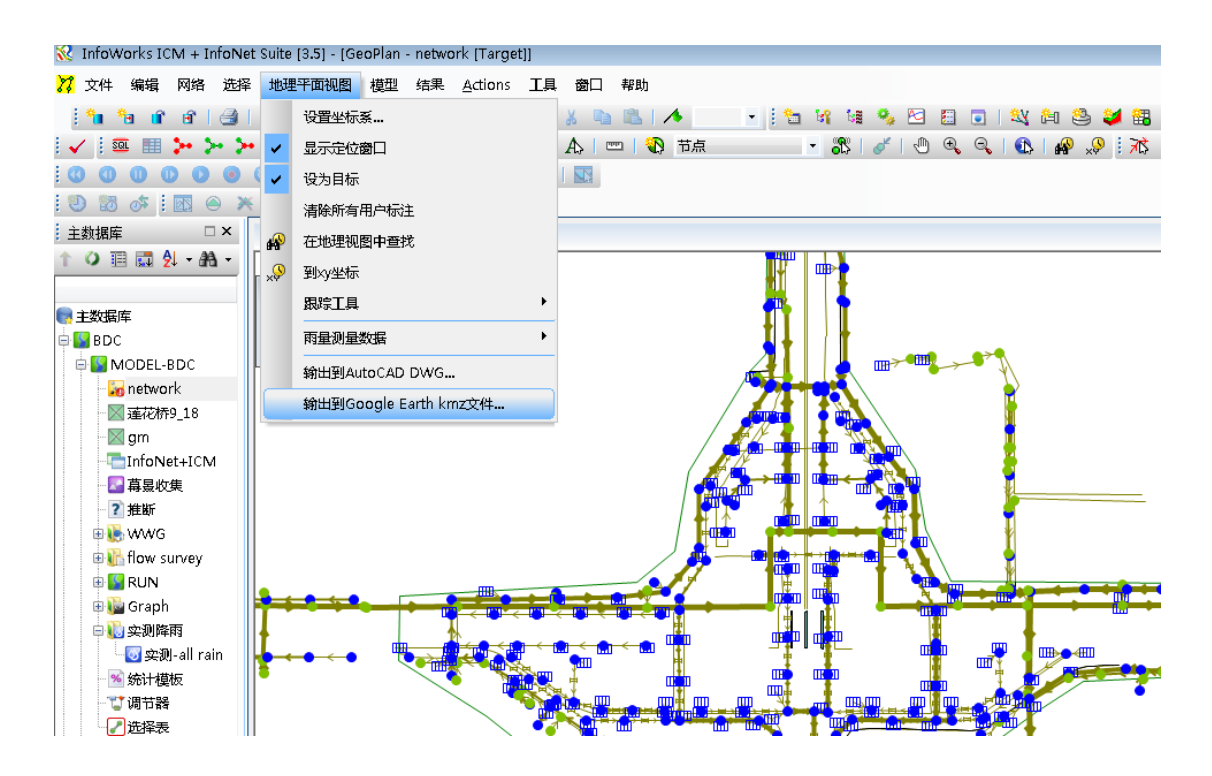

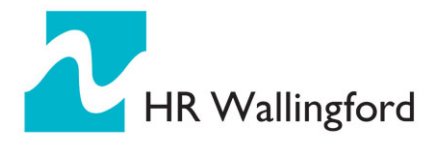

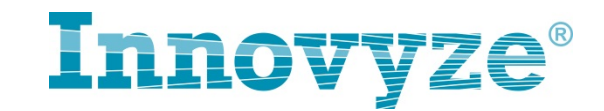

| 输出到用于Google Earth 的KMZ        |                      |      |                   | X        |
|-------------------------------|----------------------|------|-------------------|----------|
| KMZ文件名:                       |                      |      |                   |          |
|                               |                      |      |                   |          |
| <del>坐标系:</del>               |                      |      |                   |          |
| World - WGS 84 / UTM zone 50N |                      |      |                   | <b>-</b> |
| 可选的服务器URL:                    |                      |      |                   |          |
|                               |                      |      |                   | - I      |
| 选项                            | Tile Size            |      | 结果选项              |          |
| 🔲 仅可视图层                       | Max nodes per tile:  | 500  | ☑ 仅输出当前快照         |          |
| 🔲 仅选中的对象                      |                      |      | Group by timestep |          |
| ☑ 省略目标名称                      | Floods and 2D Themes |      | 时间步长乘数:           |          |
| Name scaling factor: 1        | Lise image overlays  |      | 1                 |          |
|                               | Max image dimension  |      |                   |          |
|                               | (pixels):            | 1000 |                   |          |
|                               |                      |      | 72                | ж<br>    |
|                               |                      |      | 「明正」「見ど           | Ħ        |

在上边的对话框中,选择输出的 KMZ 文件的保存路径及坐标系

此时的坐标系选择对应的 Google Earth 中的 UTM 坐标系, 区域代码为 50, N 表示在北半球

也可通过此方式输出带结果的网络,在上边的对话框中对结果输出方式可做 进一步的设定。

见下图输出示例

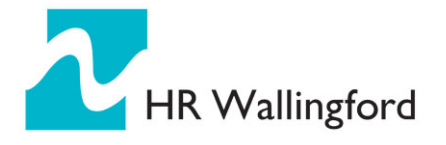

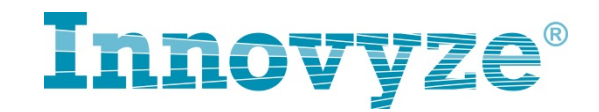

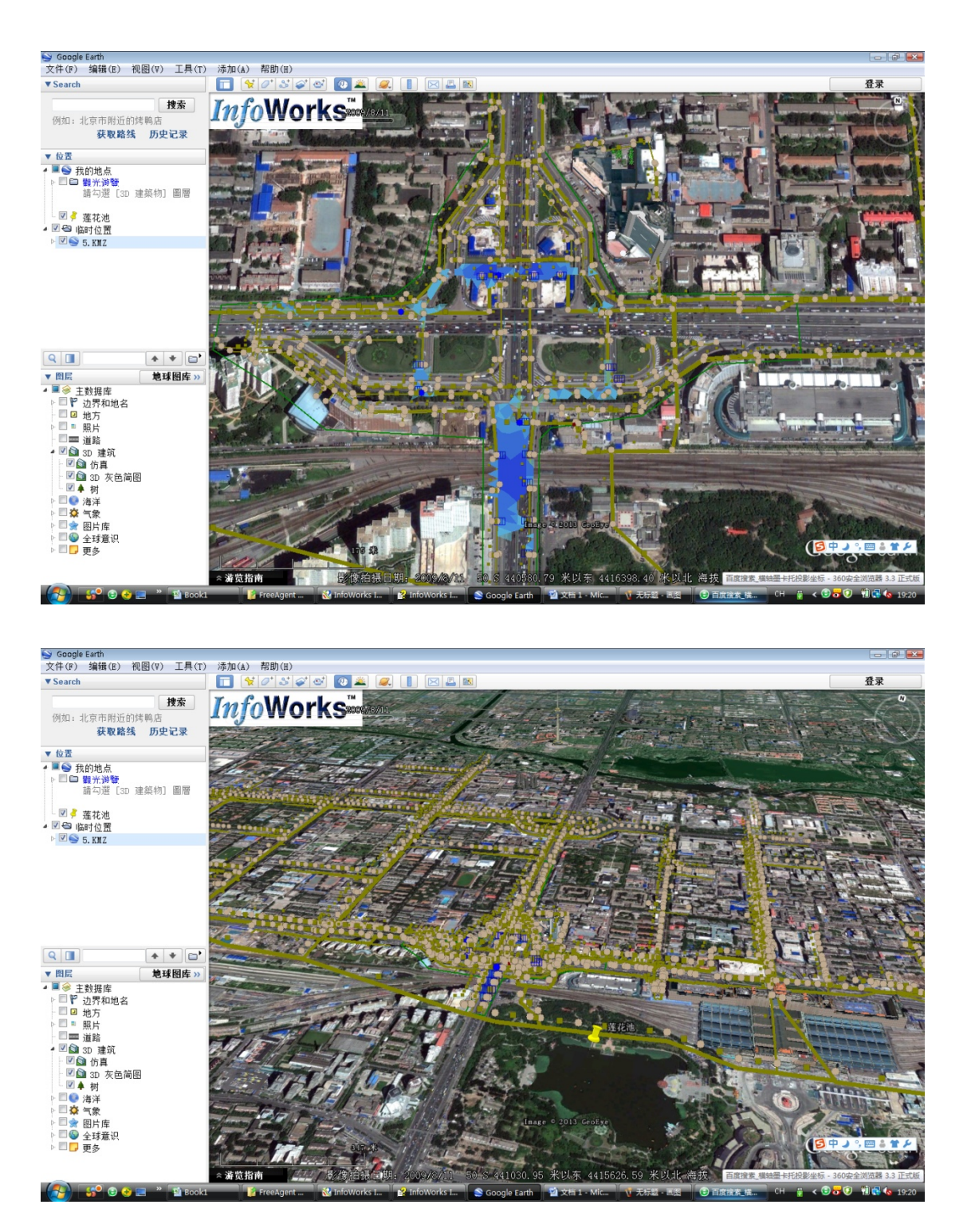

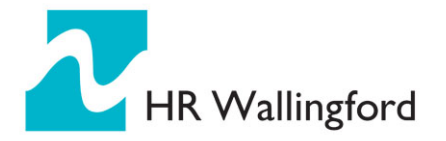

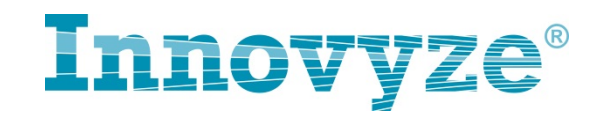

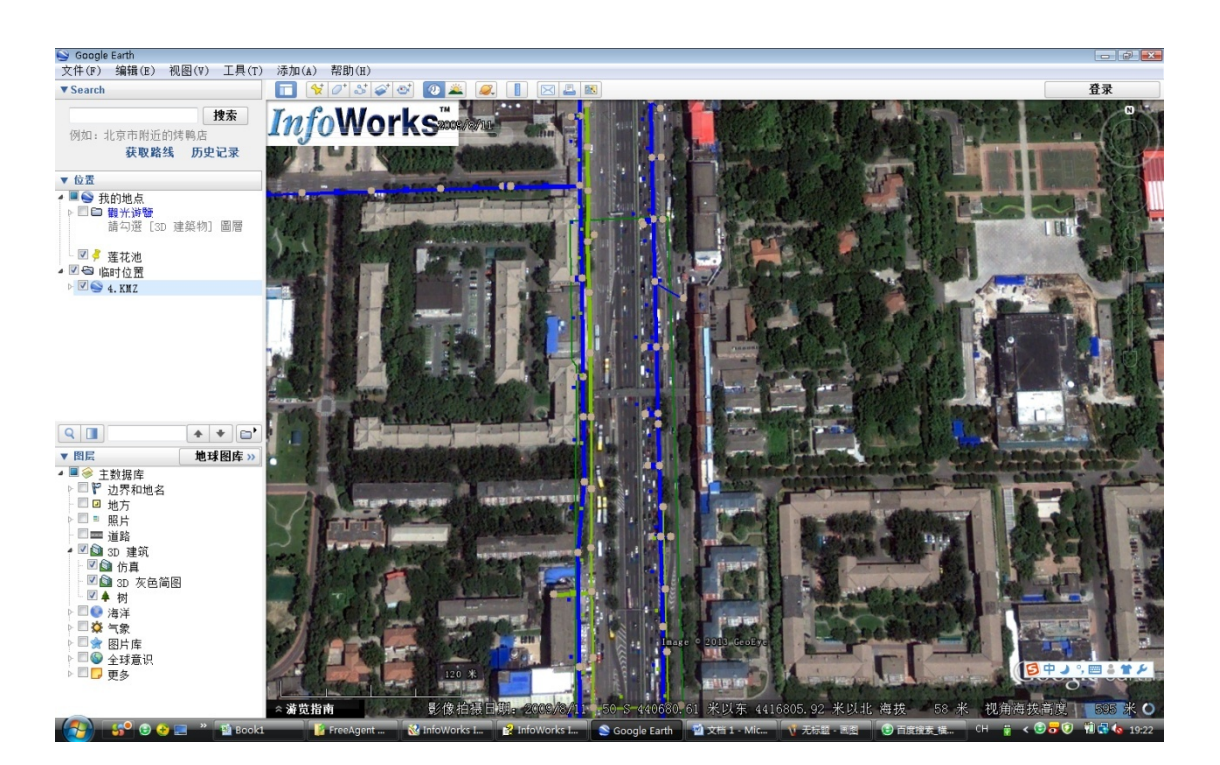